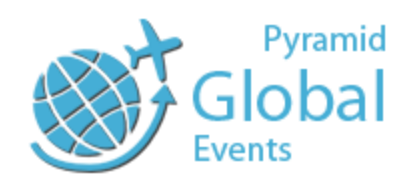

# **Student Operations**

Version : 1.7.1.1

Build: 1.7.1.1.06

#### Overview

Pyramid Global Events is an initiative taken by Pyramid eServices, a well-Recognized Organization focusing on the International Education. Participating Delegates/ College Representatives are from the well reputed Colleges/ Universities of the Countries including Canada, New Zealand, Australia, USA, Singapore, Cyprus.

| Login/ Register Url:               | http://www.pyramidglobalevents.com/ |
|------------------------------------|-------------------------------------|
| For General Query Mail us at       | info@pyramidglobalevents.com        |
| For Event Related Query Mail us at | events@pyramidglobalevents.com      |

#### **Table of Content**

| S. No. | Title                            | Page |
|--------|----------------------------------|------|
| 1      | Student Registration             | 2    |
| 2      | Student Login                    | 3    |
| 3      | Student Dashboard                | 4    |
| 4      | View Profile and Change Password | 4    |
| 5      | Register Events                  | 5    |
| 6      | Cancel Registrations for Events  | 6    |
| 7      | Events History                   | 7    |
| 8      | Registered Events                | 8    |

### 1. Student Registration

Students are required to register themselves to Participate in the Pyramid Global Events.

At the home page of the website you will see Registration page at first.

To Register as Student, Please click on Student Register Tab Shown as below.

| Pyramid Global Event is an ini<br>Recognized Organization foc | tiative taken by Pyramid eServices   | . Pyramid eServices is a well-  | Login                  | Delegate R   | egister    | Student Register |
|---------------------------------------------------------------|--------------------------------------|---------------------------------|------------------------|--------------|------------|------------------|
| College Representatives are                                   | from the well reputed Colleges/      | Universities of the Countries   |                        |              |            |                  |
| including Canada, New Zealar                                  | nd, Australia, USA, Singapore, Cyp   | rus.                            | Name of Candidate *    |              |            |                  |
|                                                               |                                      |                                 | First Name             |              | Last Nam   | ne               |
| الع يك                                                        | PRE                                  |                                 | Mobile No. *           |              |            |                  |
|                                                               |                                      | * *                             | Please Enter valid Cor | ntact Number |            |                  |
| Canada                                                        | New Zealand                          | Australia                       | Email ID *             |              |            |                  |
| 100000                                                        | C.t.                                 |                                 | Email                  |              |            |                  |
|                                                               | 6.7                                  | - 🖊 - I                         | Country Interested for | *            |            |                  |
|                                                               |                                      | and a state                     | Canada                 | Australia    | a          | NZ               |
| USA                                                           | Singapore                            | Cyprus                          | USA                    | Singapo      | re         | Cyprus           |
|                                                               |                                      |                                 | Services               |              |            |                  |
|                                                               |                                      |                                 | Study Visa             | Spouse       | Visa       | IELTS            |
| Delegate Regi                                                 | stration (Need Help?)                |                                 | Pathway Program        | n            |            | Other            |
| Foreign Delegates are require                                 | ed to register themselves to Parti   | cipate in the Pyramid Global    | Enter Password *       |              | Confirm Pa | assword *        |
| Events and Represent their Co                                 | olleges/ Universities amongst the p  | articipating Students.          | Password               |              | Passwore   | d                |
| Student Regis                                                 | tration                              |                                 | Register               |              |            |                  |
| Students willing to study in Fo                               | preign Universities/ Colleges are re | equired to register in order to |                        |              |            |                  |

Register by going on to the above URL and fill in your valid information like Your Name, Email Address, Phone Number, Country Interested for etc.

You will be Automatically Logged into your Account after Successful Registration.

Counselling and Guidance to Study in Abroad.

### 2. Student Login

You can Login to your Account from the login panel on Home Page as shown below.

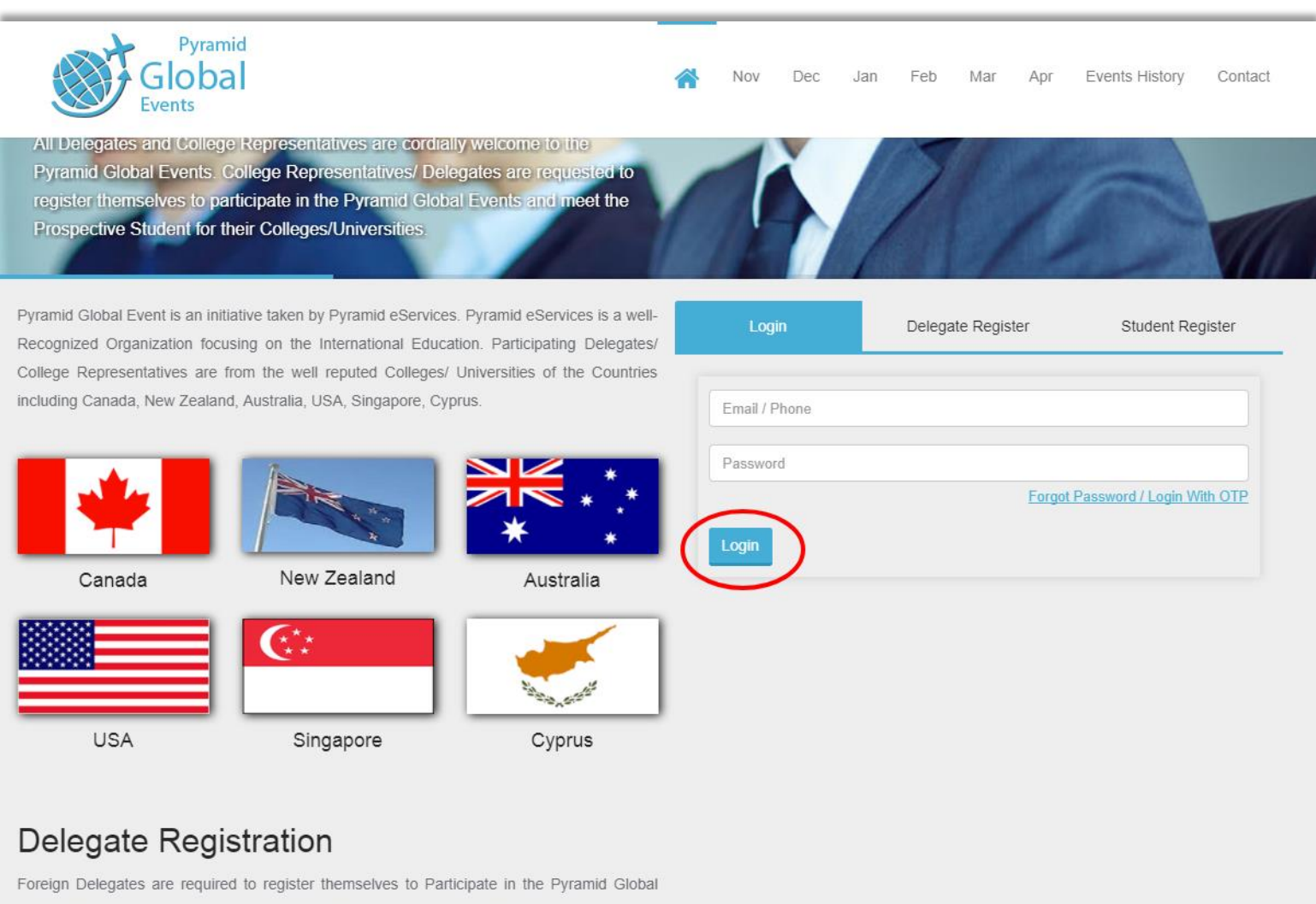

Events and Represent their Colleges/ Universities amongst the participating Students.

#### 3. Student Dashboard

Below is Your Dashboard Giving you all information about upcoming Events, you can click on any month from Menu to see and Register events for that month.

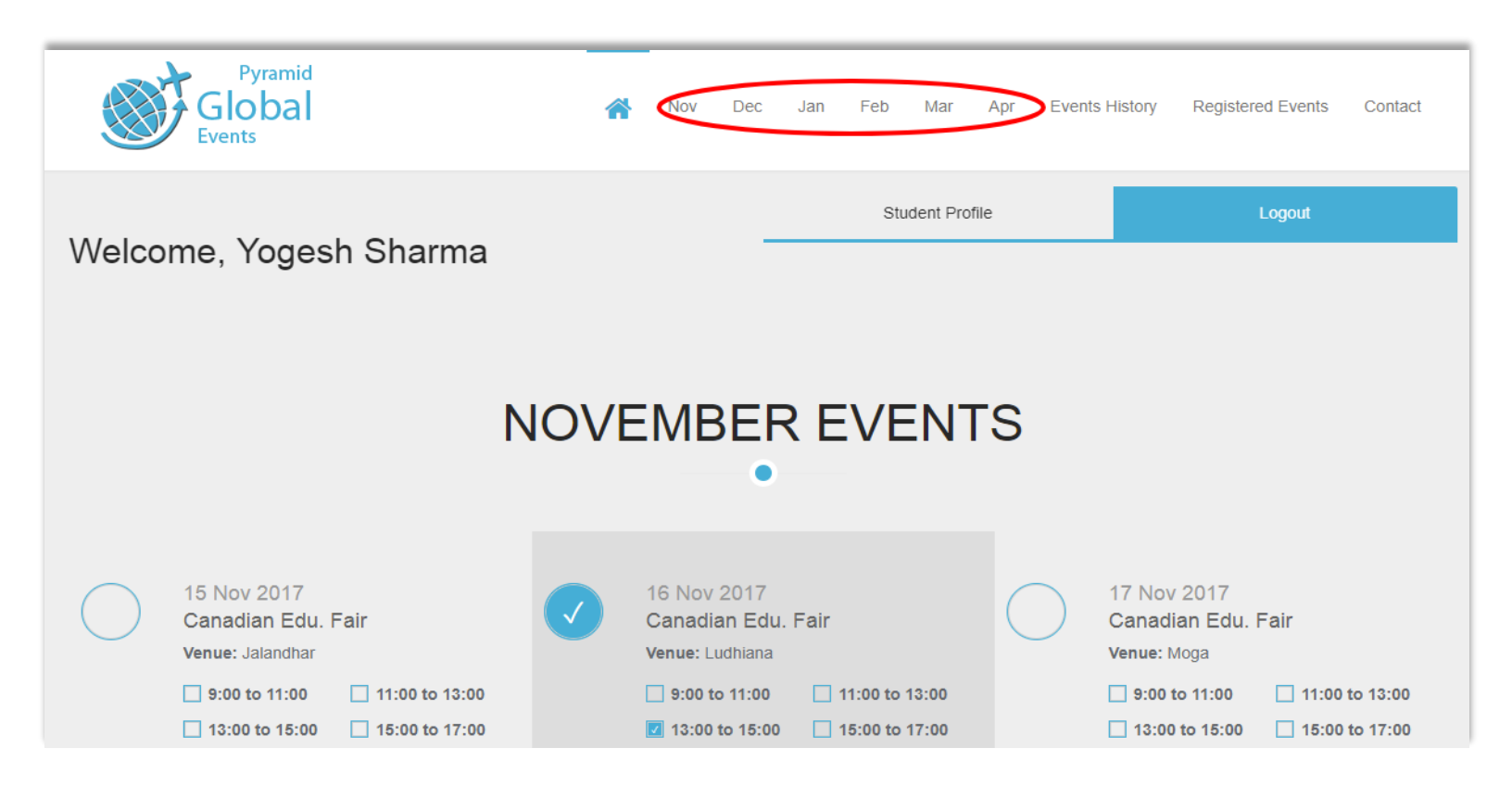

#### 4. View Profile and Change Password

View Profile and Change Your Password From here, click on Student Profile to see this menu. You can change your password with **OTP** that you will **receive on your email id**.

| First Name Yogesh Last Name Sharma Email yogesh.sharma@pyramidcollege.edu.in Contact +91.8360670799 | One Time Password Enter OTP Send / Resend OTP New Password New Password Repeat Password Repeat Password Change Password |
|----------------------------------------------------------------------------------------------------|----------------------------------------------------------------------------------------------------|
| 1                                                                                                   | 1                                                                                                    |

#### 5. Register Event

Registration is very simple, you can register by just checking at least one expected time frame as shown below. You can also select multiple time frames to register.

|                                                                                                    | Pyramid<br>Global<br>Events                                                                                                    | 🐴 Nov Dec Jan Feb Mar                                                                                                    |  |  |  |  |
|----------------------------------------------------------------------------------------------------|----------------------------------------------------------------------------------------------------|----------------------------------------------------------------------------------------------------|--|--|--|--|
| NOVEMBER EVENTS                                                                                                    |                                                                                                    |                                                                                                    |  |  |  |  |
| 15 Nov 2017<br>Canadian Edu. Fair<br>Expected Students :150<br>Venue: Jalandhar<br>D:00 to 11:00 11:00 to 13:00<br>13:00 to 15:00 15:00 15:00 to 17:00<br>Check any expected time to register | 16 Nov 2017           Canadian Edu. Fair           Expected Students :200           Venue: Ludhiana           9:00 to 11:00         11:00 to 13:00           13:00 to 15:00         15:00 to 17:00 | 17 Nov 2017           Canadian Edu. Fair           Expected Students :180           Venue: Moga           9:00 to 11:00         11:00 to 13:00           13:00 to 15:00         15:00 to 17:00 |  |  |  |  |
| 18 Nov 2017                                                                                                    | 19 Nov 2017                                                                                                    | 20 Nov 2017                                                                                                    |  |  |  |  |

The below circled Checkbox and other time frame checkboxes will be marked after Successful registration. Checkbox Status represents your registration status for the events. Marked Checkbox represent that you have already registered for the event at those time frames.

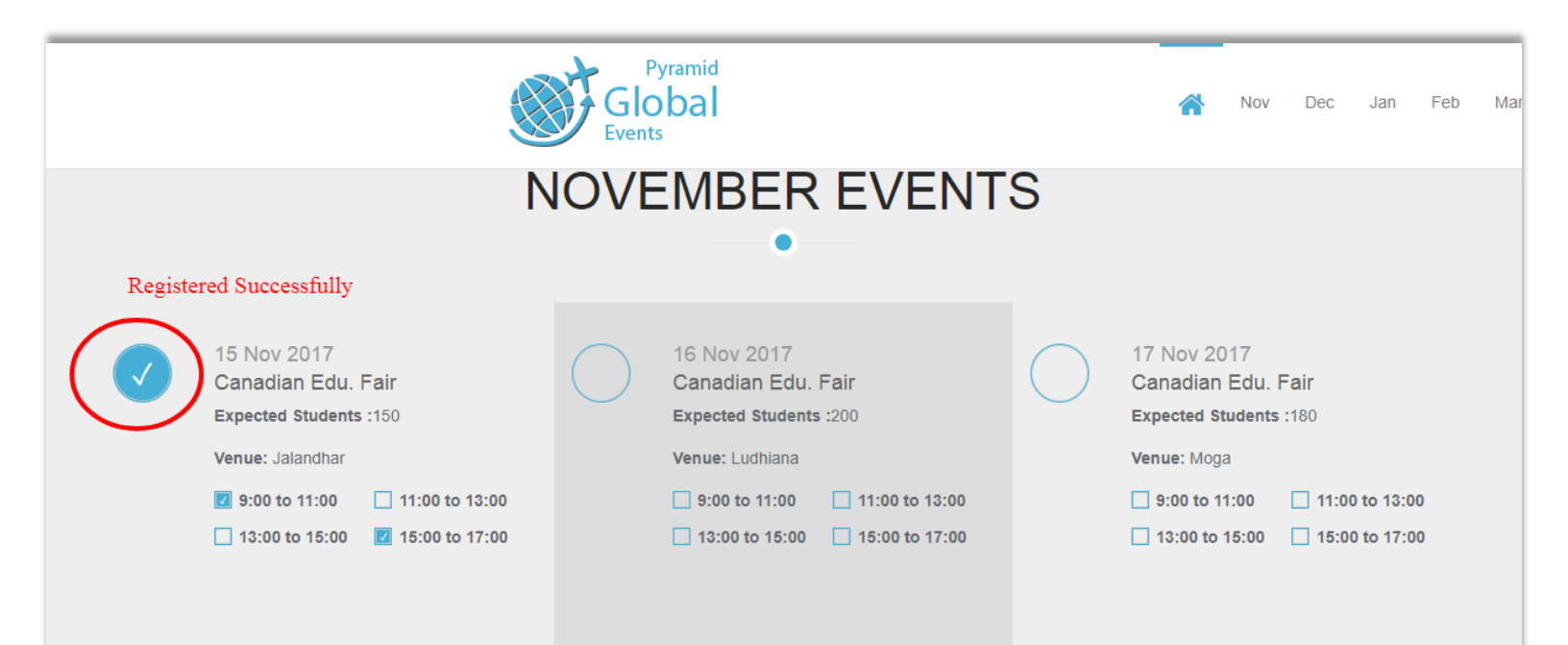

## 6. Cancel Registration for Event

You can cancel your registration for the registered event by deselecting all the time frames you selected for that event as shown below.

|                                                                                                    | Pyramid<br>Global<br>Events                                                                                                    | 🕋 Nov Dec Jan Feb I                                                                                                    |
|----------------------------------------------------------------------------------------------------|----------------------------------------------------------------------------------------------------|----------------------------------------------------------------------------------------------------|
| Welcome, Yogesh Sharma                                                                                                    | Student Pro                                                                                                    | ofile Logout                                                                                                    |
| N                                                                                                    |                                                                                                    | TS                                                                                                    |
| 15 Nov 2017<br>Canadian Edu. Fair<br>Expected Students :150Venue: Jalandhar100 to 11:0013:00 to 15:0015:00 to 17:00Uncheck all time frames to Cancel Registration                                    | 16 Nov 2017           Canadian Edu. Fair           Expected Students :200           Venue: Ludhiana           9:00 to 11:00         11:00 to 13:00           13:00 to 15:00         15:00 to 17:00 | <ul> <li>17 Nov 2017</li> <li>Canadian Edu. Fair</li> <li>Expected Students :180</li> <li>Venue: Moga</li> <li>9:00 to 11:00</li> <li>11:00 to 13:00</li> <li>13:00 to 15:00</li> <li>15:00 to 17:00</li> </ul> |
| 18 Nov 2017           Canadian Edu. Fair           Expected Students :250           Venue: Chandigarh           9:00 to 11:00         11:00 to 13:00           13:00 to 15:00         15:00 to 17:00 | 19 Nov 2017           Canadian Edu. Fair           Expected Students :200           Venue: Bathinda           9:00 to 11:00         11:00 to 13:00           13:00 to 15:00         15:00 to 17:00 | 20 Nov 2017           Canadian Edu. Fair           Expected Students :150           Venue: Patiala           9:00 to 11:00         11:00 to 13:00           13:00 to 15:00         15:00 to 17:00               |

The Checkbox will be marked after Successful Registration. Checkbox Status represents your registration status for the events. Marked Checkbox represent that you have already registered for the event.

#### 7. Event History

On this Page You can find the previous events which already held with your registration status in the events.

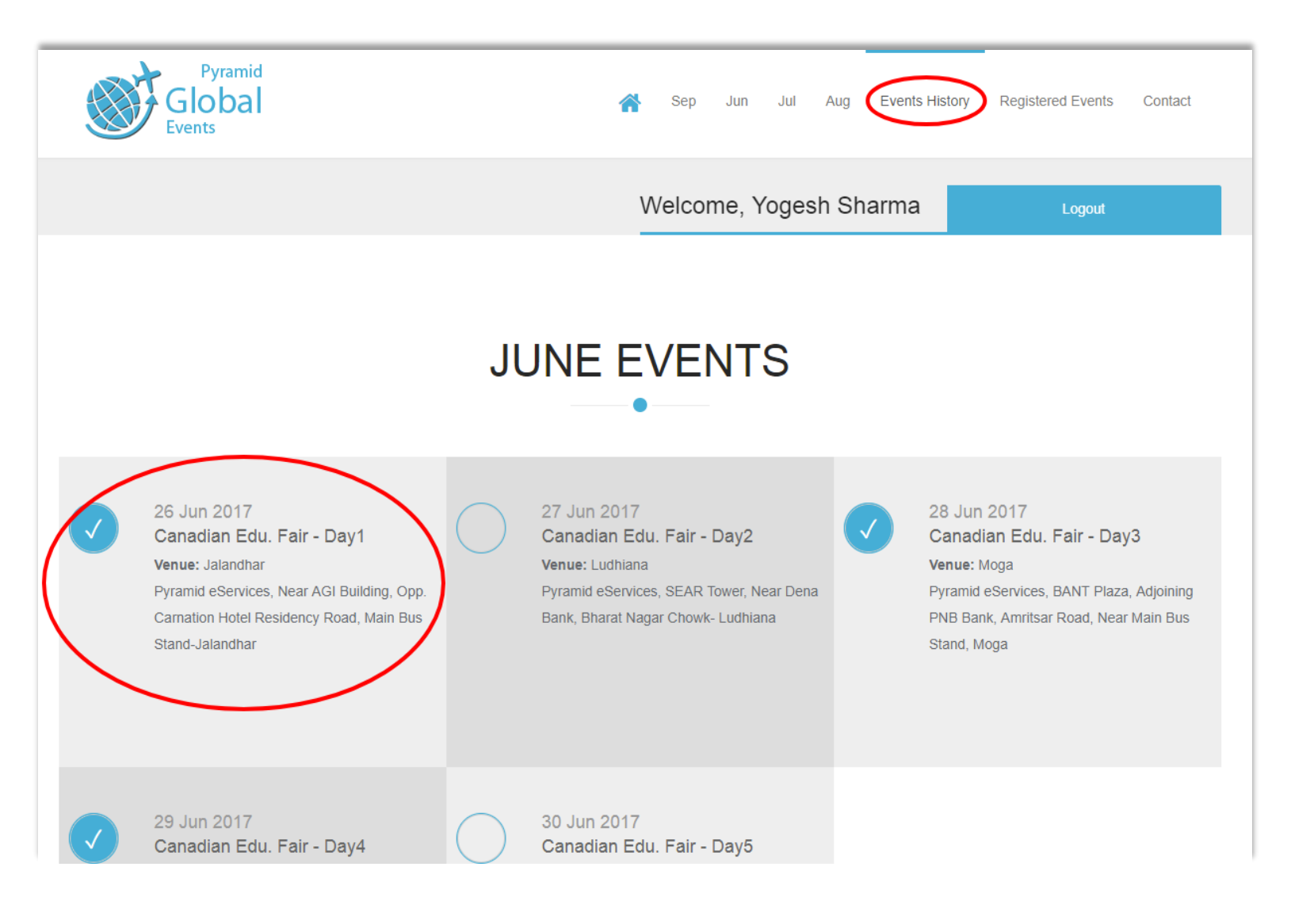

# 8. Registered Events

On this Page you can find All Upcoming Events that you have registered for.

| Yogesh       Email d       User Type         850670798       yogesh.sharmaa@pyramidcollege edu.in       Student         Interested Countries       Interested Services       Study Visa,Spouse Visa,IELTS,Pathway<br>Program,Other         Canada Australia,NZ,USA,Singapore,Cyprus       Study Visa,Spouse Visa,IELTS,Pathway<br>Program,Other                                                                                                    | Py<br>Goo<br>Events                                                                                                    | oal                |          | ñ                                                        | Sep Jun       | Jul Aug   | Events History | Registered Events          | Contact |
|----------------------------------------------------------------------------------------------------|----------------------------------------------------------------------------------------------------|--------------------|----------|----------------------------------------------------------|---------------|-----------|----------------|----------------------------|---------|
| Canada,Australia,NZ,USA,Singapore,Cyprus Study Visa,Spouse Visa,IELTS,Pathway Program,Other           You have registered for the following 1 event.           Event Name         Event Date         Venue         Registered On         Expected Time           Canadian Edu. Fair         16 Nov 2017         Ludhiana         27 Oct 2017         9:00 to 11:00         11:00 to 13:00           I 15:00 to 17:00         I 15:00 to 17:00         I 15:00 to 17:00         I 15:00 to 17:00                                                                                                    | Yogesh       Email Id       User Type         8360670798       yogesh.sharmaa@pyramidcollege.edu.in       Student         Interested Countries       Interested Services       Student |                    |          |                                                          |               |           |                |                            |         |
| Event NameEvent DateVenueRegistered OnExpected TimeCanadian Edu. Fair16 Nov 2017Ludhiana27 Oct 20179:00 to 11:0011:00 to 13:00Image: Canadian Edu. Fair16 Nov 2017Image: Canadian Edu. Fair16 Nov 201711:00 to 13:00Image: Canadian Edu. Fair16 Nov 2017Image: Canadian Edu. Fair16 Nov 201711:00 to 13:00Image: Canadian Edu. Fair16 Nov 2017Image: Canadian Edu. Fair16 Nov 201711:00 to 13:00Image: Canadian Edu. Fair16 Nov 2017Image: Canadian Edu. Fair16 Nov 201711:00 to 13:00Image: Canadian Edu. Fair16 Nov 2017Image: Canadian Edu. Fair17:00 to 11:0011:00 to 13:00Image: Canadian Edu. Fair16 Nov 2017Image: Canadian Edu. Fair16 Nov 201715:00 to 17:00Image: Canadian Edu. Fair16 Nov 2017Image: Canadian Edu. Fair16 Nov 201716 Nov 2017Image: Canadian Edu. Fair16 Nov 2017Image: Canadian Edu. Fair17:00 to 11:0015:00 to 11:00Image: Canadian Edu. Fair16 Nov 2017Image: Canadian Edu. Fair16 Nov 201716 Nov 2017Image: Canadian Edu. Fair16 Nov 201717:00 to 11:0011:00 to 11:0015:00 to 11:00Image: Canadian Edu. Fair16 Nov 201716 Nov 201716 Nov 201716 Nov 2017Image: Canadian Edu. Fair16 Nov 201716 Nov 201716 Nov 201717 Nov 2017Image: Canadian Edu. Fair17 Nov 201717 Nov 201717 Nov 201717 Nov 2017Image: Canadian Edu. Fair< | Canada,Australia,N                                                                                                    | Z,USA,Singapore,Cy | → You ha | Study Visa,Spouse Visa,IEL <sup>-</sup><br>Program,Other | TS,Pathway    | ng 1 ever | ıt.            |                            |         |
| Canadian Edu. Fair 16 Nov 2017 Ludhiana 27 Oct 2017 9:00 to 11:00 to 13:00 11:00 to 13:00 15:00 15:00 15:00 15:00                                                                                                    | Event Name                                                                                                    | Event Date         | Venue    | Registered On                                            | Expected Time |           |                |                            |         |
|                                                                                                    | Canadian Edu. Fair                                                                                                    | 16 Nov 2017        | Ludhiana | 27 Oct 2017                                              | 9:00 to 11:00 | 0<br>00   | 11:0<br>15:0   | 00 to 13:00<br>00 to 17:00 |         |
|                                                                                                    |                                                                                                    |                    |          |                                                          |               |           |                |                            |         |

End of Document Thank you for sincere reading.